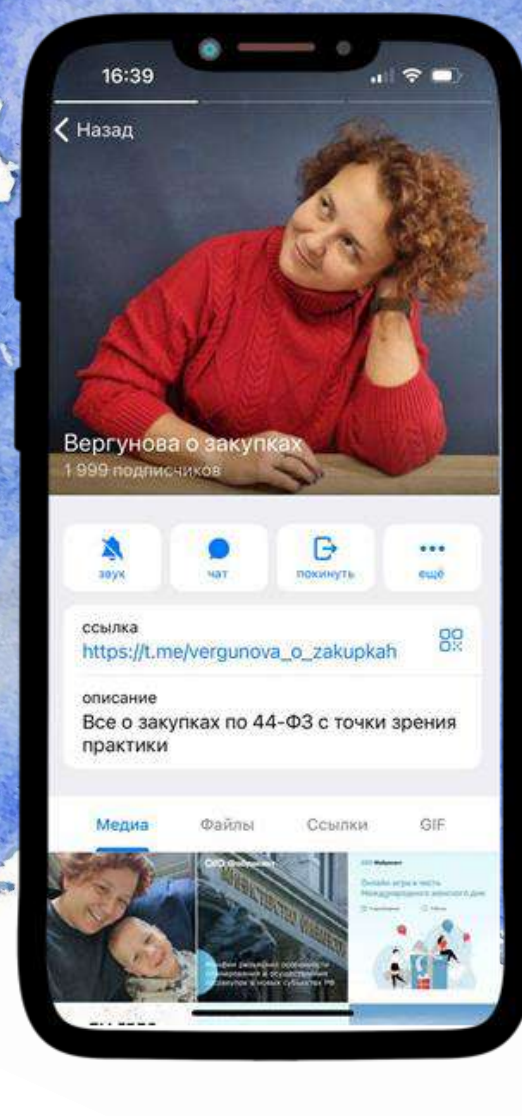

## Направление заявки на получение разрешения на закупку иностранной продукции

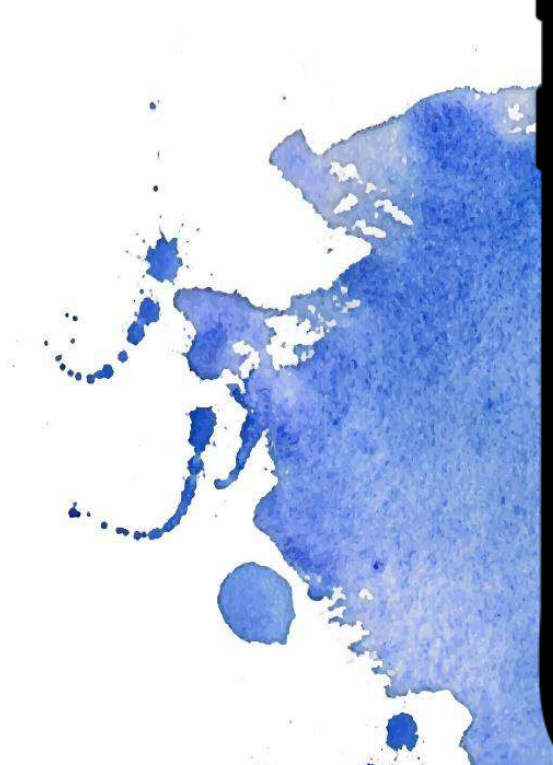

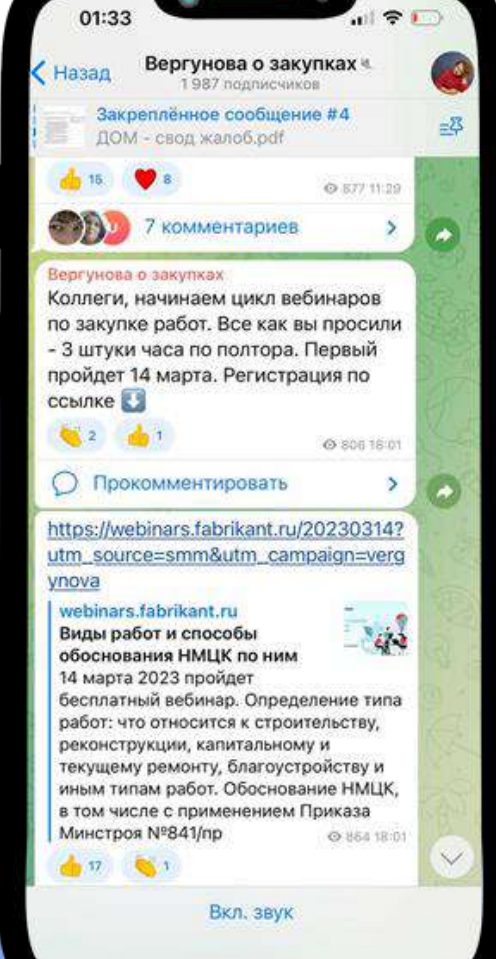

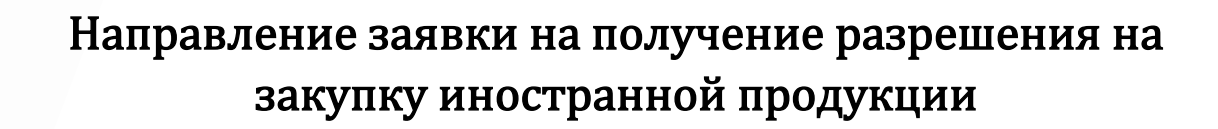

В соответствии с пп. «а» п.3 Постановления Правительства РФ от 30.04.2020 N 616 (далее-ПП 616) предусмотренные данным постановлением запреты не применяются в нескольких случаях, в том числе в случае наличия разрешения на закупку происходящего из иностранного государства промышленного товара, выдаваемого с использованием государственной информационной системы промышленности (ГИСП) в порядке, установленном Министерством промышленности и торговли Российской Федерации.

Рассмотрим подробнее, как же подать заявку на получение данного разрешения.

1. На сайте ГИСП (<u>https://gisp.gov.ru</u>) проходим регистрацию (в случае необходимости, т.е. если раньше вы там не регистрировались), заходим в личный кабинет, выбираем «Поиск по сервисам» и в открывшемся меню выбираем «Подать заявку на получение разрешения на закупку иностранной промышленной продукции»

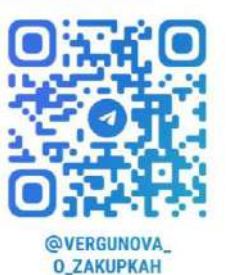

| Q                            | S                                                        | æ                                           | (1)                                                    | Ť                              | 000                    | $\odot$                   |                                               |          |
|------------------------------|----------------------------------------------------------|---------------------------------------------|--------------------------------------------------------|--------------------------------|------------------------|---------------------------|-----------------------------------------------|----------|
| Тоиск по<br>зервисам         | Поддержка<br>промышленности                              | Российская<br>продукция                     | Информационные<br>сервисы                              | Отчатность                     | Аналитика              | Продвижение и<br>развитие | Euge                                          |          |
|                              |                                                          |                                             |                                                        |                                |                        |                           |                                               | Найти    |
| Подать з                     | аявку на заключен                                        | ие СПИК 2.0                                 |                                                        |                                |                        |                           | поддержки?                                    |          |
| Сервис подач<br>Правил зекли | и заноок на заключение спо<br>ичения, изменения и рестор | жения спеймеленых і<br>аймаленско миреститі | ионного контракта (в своте<br>инвестиционных контракто | зетствии с ПП РФ от 16<br>ов") | .07.2020 Nº 1048 "06 y | тверждении                | Где посмотреть все акту<br>конкурсные отборы? | альные   |
| _                            | аявку на включень                                        | ие в перечень и                             | видов технологий,                                      | , <mark>п</mark> ризнаваемых   | современными           | и в целях                 | Как попасть в Реестр ро                       | ссийской |
| Подать заключен              | ния СПИК                                                 |                                             |                                                        |                                |                        |                           | промышленной пролуки                          | 1447     |

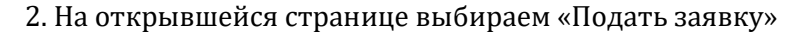

| Cos copored                                       | Новости Каталог продукции (     | Помощь и техподдержка 🗸                   | Меры поддержки Г                    | Тоиск по ГИСП                         | Старая версия сайта                           | ( · · · ) · )                     |
|---------------------------------------------------|---------------------------------|-------------------------------------------|-------------------------------------|---------------------------------------|-----------------------------------------------|-----------------------------------|
| і ИНФОРМАЦИЯ                                      | Информация                      |                                           |                                     |                                       |                                               |                                   |
| <ul> <li>РЕЕСТР ЗАЯВОК НА<br/>ЗАКУТКУ</li> </ul>  | Сервис реализа                  | ации постановления                        | Правительства Р                     | оссийско                              | й Федерации от 30 ап                          | реля 2020 г. № 616                |
| РЕЕСТР ЗАПРОСОВ-<br>ПОДТВЕРЖДЕНИЯ                 | государств, для промышленных    | я целей осуществлен<br>товаров, происходя | ия закупок для г<br>щих из иностран | осударсті<br>ных госуд                | венных и муниципаль<br>царств, работ (услуг), | ыных нужд, а также<br>выполняемых |
| РЕЕСТР ЕВРАЗИЙСКОЙ<br>І промышленной<br>продукции | (оказываемых)<br>безопасности г | иностранными лица<br>осударства».         | ми, для целей ос                    | уществле                              | ния закупок для нуж,                          | д обороны страны и                |
|                                                   |                                 |                                           |                                     | e e e e e e e e e e e e e e e e e e e |                                               |                                   |
|                                                   |                                 |                                           | нинструкция для п                   | редприятии                            | ласто задаваемые вонр                         | тодать заявку                     |

3. В первую очередь система попросит заполнить информацию о производителе и поставщике, а также общие сведения о закупаемом товаре

Создание заявки на закупку происходящего из иностранного государства промышленного товара

| _ | _ |   | _     | _ | _ |
|---|---|---|-------|---|---|
|   |   |   |       |   |   |
|   |   |   |       |   |   |
|   | ~ | - |       | - | - |
|   |   |   | • • • |   |   |
|   |   |   |       |   |   |

0

0 -

0

0

Создать

|                                                                                                    | ПРОИЗВОДИТЕЛЬ И ПОСТАВЩИК ЗАКУПАЕМОИ ПРОДУКЦИИ<br>Фирке-призисиритель      |  |
|----------------------------------------------------------------------------------------------------|----------------------------------------------------------------------------|--|
| and the second second                                                                                                    | ОБЩЕСТВО С ОГРАНИЧЕННОЙ ОТВЕТСТВЕННОСТЬЮ "УЛЬЯНОВСКИЙ АВТОМОБИЛЬНЫЙ ЗАВОД" |  |
|                                                                                                    | Странатиронацирства                                                        |  |
| and the second second se | РОССИЯ [843   RU   RUS]                                                    |  |
|                                                                                                    | поставщик на российском рынке                                              |  |
| You have                                                                                                    | 07PH                                                                       |  |
| and the second                                                                                                    |                                                                            |  |
| and the second second                                                                                                    | 3044                                                                       |  |
|                                                                                                    |                                                                            |  |
|                                                                                                    | Наконсказние                                                               |  |
|                                                                                                    | ОБЩЕСТВО С ОГРАНИЧЕННОИ ОТВЕТСТВЕННОСТЬЮ                                   |  |
|                                                                                                    |                                                                            |  |
| O:TriO                                                                                                    | ЗАКУПАЕМЫЙ ТОВАР                                                           |  |

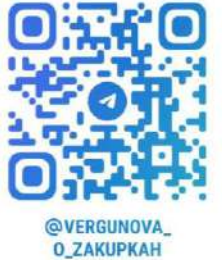

| закуплемый товар                                                                                                    |   |
|----------------------------------------------------------------------------------------------------|---|
| Тамиенование закупаемого товара 🚺                                                                                              |   |
| автомобиль                                                                                                    |   |
| Ладель 🚯                                                                                                    |   |
| не указывается                                                                                                    |   |
| KTID2                                                                                                    |   |
| [С   29.10.22.000] Средства транспортные с двигателем с искровым зажиганием, с рабочим объемом цилиндров более 1500 см3, новые | 8 |

Создание заявки на закупку происходящего из иностранного государства промышленного товара

**Обращаем внимание!!!** Несмотря на то, что ячейка «Модель» является обязательной для заполнения, заявления с указанной конкретной моделью могут возвращаться на доработку как некорректно заполненные

| ЗАКУПАЕМЫЙ ТОВАР                  |                                                                                                    |
|-----------------------------------|----------------------------------------------------------------------------------------------------|
| Наименование закупаемого товара 🔇 | РЕЗУЛЬТАТЫ ПРОВЕРКИ                                                                                                    |
| автомобиль УАЗ Патриот            | комментарии <b>Ф</b><br>Некорректно указано наименозание закупаемого товара. Например: автомобиль.<br>Без указания марки и модели закупаемого товара. |
| Модель 🚯                          |                                                                                                    |
| УАЗ Патриот 3163-187-41           |                                                                                                    |
| 1                                 |                                                                                                    |

После заполнения всей необходимой информации нажимаем на кнопку «Создать».

4. Далее предлагается заполнить информацию о заявителе. Часть сведений заполняется автоматически, но недостающие данные необходимо добавить

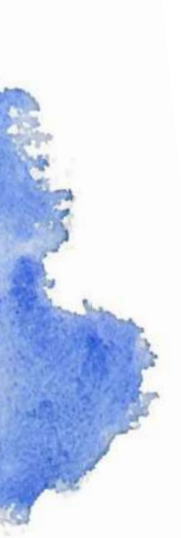

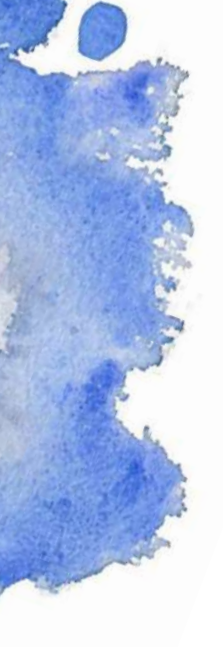

| 0          |
|------------|
| - AR       |
|            |
|            |
| @VERGUNOVA |

@VERGUNOVA\_ O\_ZAKUPKAH

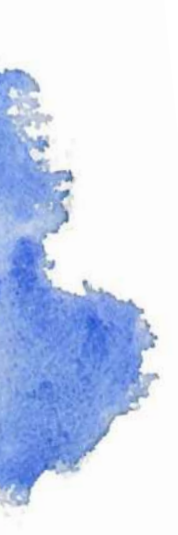

|             |           |         |          |           |     | <br>- |
|-------------|-----------|---------|----------|-----------|-----|-------|
| 11100011    | A 1 114CT | 0 0     | 3 4 (71) | E 1 1 2 T |     |       |
| A HIGH NH M | AUNH      | 6.8 - 2 | - A MI   | HU7 11    | -10 |       |
|             |           | ~ ~     | 46.66    |           |     |       |
|             |           |         |          |           |     |       |

СВЕДЕНИЯ О КОНТАКТНОМ ЛИЦЕ Представитель заявителя

| Краткое наименование организации |   |
|----------------------------------|---|
|                                  |   |
| Палное наименавание организации  |   |
|                                  |   |
| Регион                           |   |
|                                  |   |
| Оридический адрес                |   |
|                                  | 0 |
| Фактический аддес                |   |
|                                  | 8 |
| огрн                             |   |
| 1101513002700                    |   |
| Men                              |   |
|                                  |   |
| KNN                              |   |
|                                  |   |
| ОКВЭД2 (основная деятельность)   |   |
|                                  |   |
| //4                              |   |
|                                  |   |

| 0 - |
|-----|
|     |
| 8   |
|     |
| 0   |
|     |
| 0   |
|     |
| 0   |
|     |
| 0   |
|     |

Также на данной странице отображается информация о производителе, поставщике и товаре, которая была введена на предыдущей странице.

После заполнения всех пустых разделов нажимаем на кнопку

5. На следующем этапе заполняется информация о товаре в части указания кода КТРУ/ОКПД 2. В случае если для товара код КТРУ отсутствует, то необходимо установить соответствующий признак.

| Намизикаану авну пасного техара 🚯                                                                                 |               |
|----------------------------------------------------------------------------------------------------|---------------|
| аетомобиль                                                                                                    |               |
| Mugens 🚯                                                                                                    |               |
| не указывается                                                                                                    |               |
| СКЛД2                                                                                                    |               |
| [С   29 10 22 000] Средства транспортные с двигателем с искровым зажиганием, с рабочим объемом цилиндров более 15 | 00 си3, новые |
| ктру 🚯                                                                                                    |               |
| [29.10.20.000-00000013] Автомобиль легковой                                                                       | o ·           |
| Ни один КТРУ не соотвегствует запрациваемой продукции                                                             |               |
| There                                                                                                    |               |
|                                                                                                    |               |

После заполнения информации переходим далее

Þ Перейти на 2 этап

## 6. На третьем этапе продолжается заполнение информации о товаре, а также указываются отдельные условия закупки

| н вэд базо 🚯                                                                                     |                                                               |
|--------------------------------------------------------------------------------------------------|---------------------------------------------------------------|
| [8703 23 198 1] Автомобили легковые и прочие моторные транспортные средства, предназначенные гла | аным образом для перевозки людей (кроме моторных транопортн 🔇 |
| унация закупаемого товара 🚯                                                                      |                                                               |
| автомобиль выполняет функицию перевозки                                                          |                                                               |
| йласть применения закупаемаго товара 👩                                                           |                                                               |
| 5es огранчения                                                                                   |                                                               |
| ких предполагаемой поставки товара                                                               |                                                               |
| 11.10.2023                                                                                       | 0                                                             |
| анируемый срок проведения конкурса по закупке товара                                             |                                                               |
| 11.08.2023                                                                                       | 8                                                             |
| сточник финансирования                                                                           |                                                               |
| за очет собственных средств                                                                      | 0                                                             |
| вестиционный проект 👔                                                                            |                                                               |
| EBECTU TEKCT                                                                                     |                                                               |
| ациональный праект 👩                                                                             |                                                               |
| выбрять                                                                                          |                                                               |
| здеральный проект 🚯                                                                              |                                                               |
| ввести текст                                                                                     |                                                               |
| КОЛИЧЕСТВО И СТОИМОСТЬ ТОВАРА                                                                    |                                                               |
| СКЕИ                                                                                             |                                                               |
| [796   шт] Штука                                                                                 | Ø -                                                           |
| Количество единиц закупаемого товара                                                             |                                                               |
| 4                                                                                                | 6                                                             |
| Стоимость одной единицы закупаемого товара (рублей)                                              |                                                               |
| 1 710 000,00 P                                                                                   | ~ C                                                           |
| Общая стоимость закулки (рублей)                                                                 |                                                               |
| 1 710 000,00 ₽                                                                                   |                                                               |

Желательно произвести обоснование НМЦК прежде, чем направлять обращение в МПТ, так как цена фигурирует в заключении. Также на третьем этапе указываются Технические характеристики товара. При заполнении данного раздела необходимо учитывать следующие особенности:

- Если при публикации извещения будет применяться код КТРУ – в запросе указывать характеристики согласно соответствующей позиции КТРУ;

- Если согласно правилам применения каталога допустимо указание дополнительных характеристик – их также прописать в запросе, используя слова «не менее/не более» и т.д., то есть в точном соответствии с будущим описанием объекта закупки;

- Если согласно правилам применения каталога указание дополнительных характеристик НЕ допустимо – не указывать их и при направлении запроса в МПТ;

- Необходимо помнить, что наличие разрешения с указанным конкретным производителем не отменяет правил ст.33 Федерального закона №44-ФЗ и запрета на ограничение конкуренции.

| ТЕХНИЧЕСКИЕ ХАРАКТЕРИСТИКИ ТОВАРА                   |           |              | + 5                |
|-----------------------------------------------------|-----------|--------------|--------------------|
| Наименование характеристики                         | океи      | Значение     |                    |
| ввести текст                                        | выбрать 👻 | ввести текст | Сокранить Отменить |
|                                                     |           |              | Всего элемантов: О |
| В таблица должна Быть езполнена хотя бы одна отрока |           |              |                    |

В заполненном виде форма выглядит следующим образом

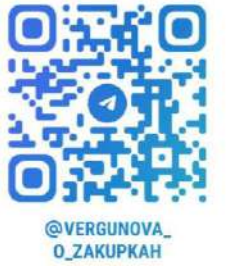

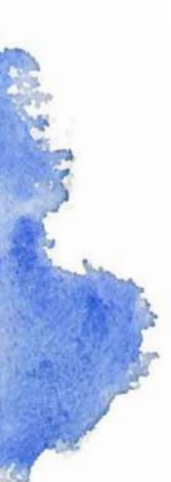

| Азиманозаниа характариетики                                                                                                    | ОКЕИ                                                                                    | Значение                                                                                                    |
|----------------------------------------------------------------------------------------------------|-----------------------------------------------------------------------------------------|----------------------------------------------------------------------------------------------------|
| абочий объем дамателя                                                                                                    | [112   л. <sup>4</sup> дм[3*]]<br>Литр: <sup>4</sup> ку <mark>бический дец</mark> иметр | אד 2000 א ≤ 3000 אין דאר 2000 א                                                                                            |
| Vn gewarena                                                                                                    | [057   иад] Иаделие                                                                     | Бензинсеый                                                                                                    |
| бил коробки передач                                                                                                    | (007   изд <mark>) И</mark> зделие                                                      | Механика                                                                                                    |
| in npreoga                                                                                                    | [857   иад] Изделие                                                                     | Полноприводный                                                                                                    |
| Лоцнооть двигателя                                                                                                    | [251   л. с] Лошадиная сила                                                             | ≥ 100 v ≤ 150                                                                                                    |
| Соличество посадочных мест                                                                                                    | [796 [ шт] Штука                                                                        | 5                                                                                                    |
| ип легкового ватомобиля                                                                                                    | (057   жад  Маделие                                                                     | внедорожних                                                                                                    |
| сриозные механизмы задние                                                                                                    | (857   иад <mark>)</mark> Изделие                                                       | Барабанные                                                                                                    |
| ориозные механизмы передние                                                                                                    | [857   мад] Изделие                                                                     | Дисковые, вентилируемые                                                                                                    |
| Латериал салона                                                                                                    | [857   иад] Изделие                                                                     | текстиль                                                                                                    |
| амплектация транклюотного вредства                                                                                                    | [057   изд] Изделие                                                                     | Антиблокировочная система Кондиционер Регулировка<br>рулевой колонки по вылету Регулировка рулевой колонки<br>углу наклока |
| Sesonachocrs. Стояночный ториков траноилосионный. Задние реини Sesonachocru 3-точечные (3 шт.). Передние реини Сезопасности<br>неодномые: Электродложиовка: замкое воех девсей. Имикобилайер, Глдросусилитель були, Рупевой приеод с ГУР. Салон-юе зеокало с<br>реплекием на лобовои стекле: Подголовники задних кидений (2 шт.). | (657 ) wagi Magerwe                                                                     | наличие                                                                                                    |
| Шины                                                                                                    | (667 ) изд) Изделие                                                                     | Не менее 225/75 R16                                                                                                    |
| Объем багажного отделения                                                                                                    | [112   л.^дм[3*]]<br>Литр.°кубический дециметр                                          | не менае 1130                                                                                                    |
| Эбъем топливного Сака                                                                                                    | [112] л."дм[3"]]<br>Литр:"куб <mark>ический децимет</mark> р                            | HE MEHRE 05                                                                                                    |
| lередняя подвеска зависимая, пружинная, со стабилизаторами полеречной устойчивости                                                                                                    | [857   иад] Изделие                                                                     | наличие                                                                                                    |
| адняя подвеска зависимая, на двух продольных попузплитических малопистовых рессорах, со стабилизатором поперечной устойчивости                                                                                                    | (657 ) изд) <mark>И</mark> зделие                                                       | написие                                                                                                    |
| Электростехлоподъемники передник и задних дзерей                                                                                                    | [007   иад] Изделие                                                                     | наличие                                                                                                    |
| абра соновного свыза со обесотротрими тневными хотоериим оцними                                                                                                    | [657   иад] Иаделие                                                                     | наличие                                                                                                    |
| Зеркала заднего вида с астроенными повторителями поворотов с подогревом и электроприводом                                                                                                    | [657   иад] Изделие                                                                     | наличие                                                                                                    |
| брызговики передние                                                                                                    | (657   wag) Mazerwe                                                                     | наличие                                                                                                    |
|                                                                                                    | 1657 Lusol Visterve                                                                     | HEINUNE                                                                                                    |

Обращаем внимание, что в совместном письме Минпромторга России N УА-77839/12 и ФАС России N ПИ/76184/22 от 12.08.2022 выражена следующая позиция: копия заявки, на основании которой выдано разрешение на закупку происходящего из иностранного государства промышленного товара, является неотъемлемой частью выданного разрешения. При этом установление заказчиком дополнительных характеристик товара, касающихся функционального назначения или перечня выполняемых функций, области применения, качественных характеристик оборудования и не содержащихся в разрешении, не допускается.

Таким образом, при проведении закупки описание товара должно полностью соответствовать характеристикам, которые были включены в заявку на получение разрешения.

После заполнения всей необходимой информации нажимаем на кнопку

>> Завершить редактирование

Далее имеется возможность просмотреть итоговый вариант заявки, подписать и направить ее в Минпромторг.

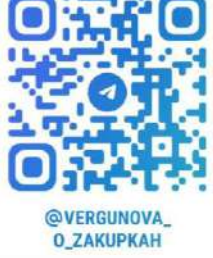

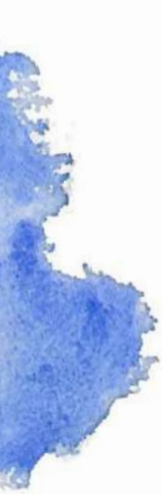

7. Выдача заключения осуществляется в следующие сроки:

|           |                    | Минпромторг                                                     |                                                                                                    | Российский производитель<br>аналогичной продукции                                      | Минпромторг                                        |
|-----------|--------------------|-----------------------------------------------------------------|----------------------------------------------------------------------------------------------------|----------------------------------------------------------------------------------------|----------------------------------------------------|
|           |                    | <u>A</u>                                                        |                                                                                                    | ·····                                                                                  | <u></u> А                                          |
| ang saren | Рагистрация заявки | 7 рабочих дной<br>Рассмотрание авлам<br>по формальным признанам | Б рабочих дней<br>Поно- анакогений продукции<br>среди российских<br>производителей                             | 10 рабочно: дией<br>Подтавридение возмонности<br>производства<br>аналогичной продукции | 5 рабочих дней<br>Публенция рашния<br>Менпроигорга |
|           |                    | 4                                                               | ÷                                                                                                    |                                                                                        | ÷                                                  |
|           |                    | Уведомлание закентали о<br>результатах расскотрения             | 5 рабочих дией<br>Если произворнияти<br>аналогичной прадуждин не<br>найдежц публинация<br>рашения Минпроиторта |                                                                                        | Уведониченно заяванноги о<br>результатах решения   |
|           |                    |                                                                 | 4                                                                                                    |                                                                                        |                                                    |

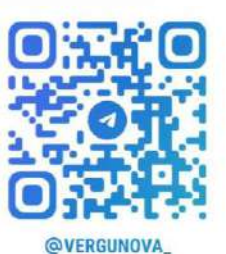

O\_ZAKUPKAH

Заявитель информируется о ходе рассмотрения заявки путем получения сообщений на странице личного кабинета ГИСП и (или) по электронной почте.

8. Если положительное заключение МПТ было получено, то в течение 10 рабочих дней после заключения государственного контракта необходимо заполнить на сайте ГИСП информацию о результатах закупки (п.19 Порядка, утв. Приказом Минпромторга №1755):

| РЕЗУЛЬТАТ ЗАКУПКИ                                                                                                    |           |
|----------------------------------------------------------------------------------------------------|-----------|
| Дето проведения закутки.                                                                                                    |           |
| выбрать                                                                                                    | 9 🖬       |
| Нонер замутки                                                                                                    |           |
| ззести текст                                                                                                    | 0         |
| Ссылка на закупку на сайте Госзакупон                                                                                                    |           |
| -BBeCT// TEK/CT                                                                                                    | 0         |
| Документы по авхупке 🚯                                                                                                    |           |
| Нет загруженных райдов<br>Поле облавтельно для веполнения.<br>Макспиальный резмер фейле: 50.0 Мб<br>Форматы дейла: PDF, LDC, DDCX, RTF, XLS, -XLSX | Загрузить |

Данная информация вносится в карточке заявки, на основании которой было получено разрешение.

9. Какие еще особенности необходимо учитывать:

- Разрешение получается на одну товарную позицию;

- В рамках инвестиционного проекта или национального и федерального проектов (программ) (при наличии таковых) заявка подается не чаще чем один раз в год по одной номенклатурной позиции; - Разрешение действительно в течение 18 месяцев со дня его выдачи и распространяется только на одну закупку;

- Если определение поставщика (подрядчика, исполнителя) не привело к заключению контракта, заказчик при осуществлении новой закупки в соответствии с Законом № 44-ФЗ вправе использовать ранее выданное Минпромторгом России разрешение с учетом срока его действия (Письмо Минфина России от 07.12.2022 г. №24-06-08/119544);

- Если определение поставщика (подрядчика, исполнителя) не привело к заключению контракта, заказчик вправе использовать ранее выданное Минпромторгом России разрешение с учетом срока его действия при осуществлении закупки у единственного поставщика (подрядчика, исполнителя) в соответствии с пунктом 25 части 1 статьи 93 Закона N 44-ФЗ по результатам несостоявшегося определения поставщика (подрядчика, исполнителя) (Письмо Минфина России от 04.07.2023 № 24-06-06/62182).